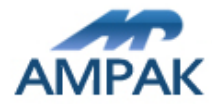

# AMPAK

# AP6203BM

## **Evaluation Kits**

### User manual

Version 1.2

**Revision History** 

| Date       | Revision Content                                   | Revised By | Version |
|------------|----------------------------------------------------|------------|---------|
| 2020/03/10 | Initial released                                   | Milk       | 1.0     |
| 2021/10/04 | Added the picture of AP620XXX<br>EVB's bottom view | Richard    | 1.1     |
| 2022/06/02 | PCBA updated                                       | Richard    | 1.2     |

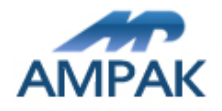

#### 1. AP620XXX Evaluation Board Introduction

AP6203BM Evaluation board (EVB) likes as figure1. That is designed for IEEE802.11 a/b/g/n WLAN with integrated Bluetooth application. It is subject to provide a convenient environment for customer's verification on Wi-Fi or Bluetooth function. There are many controller pins and reserved GPIOs on Evaluation board which describes as below.

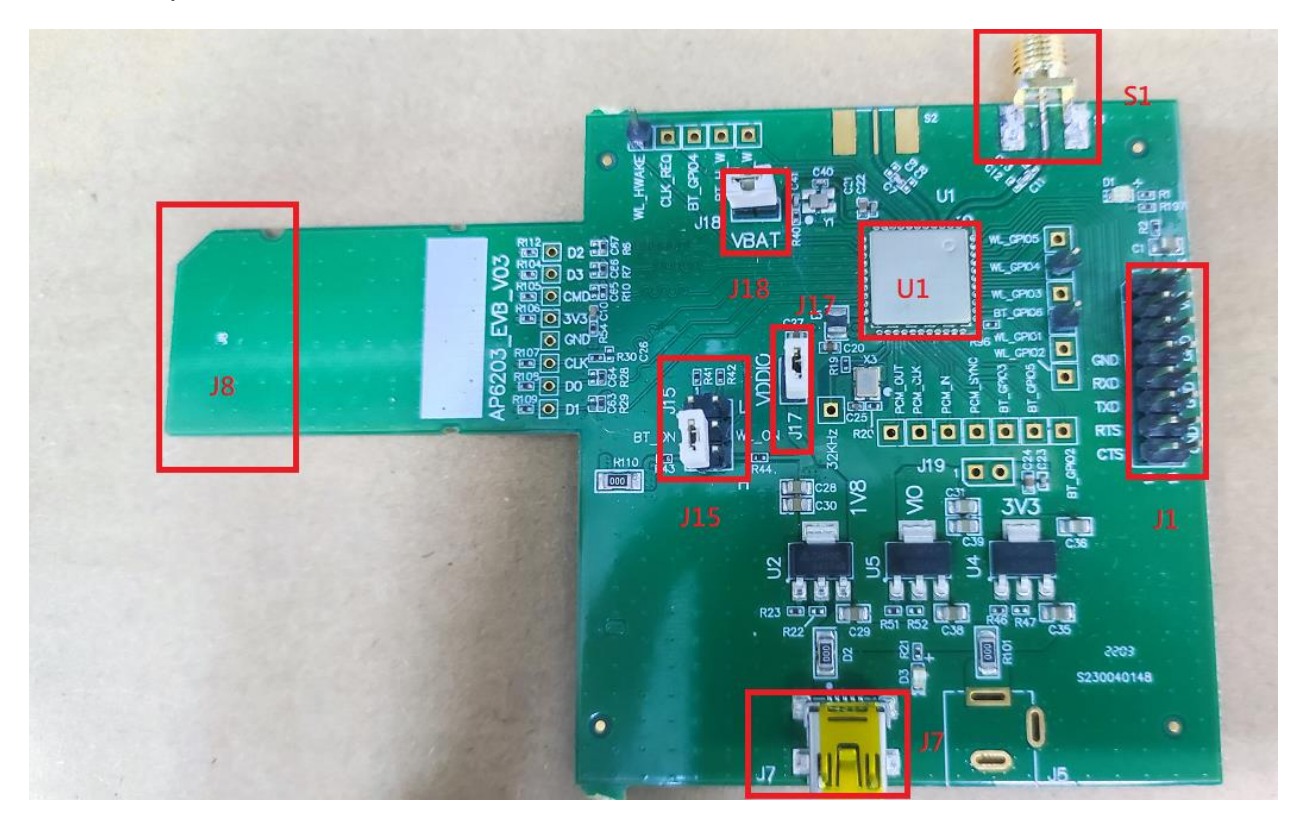

Figure1. Top view of AP620XXX EVB

#### Interface highlights:

- 1. U1: AP6203BM SIP module.
- 2. J1: UART interface connects with UART transport board for BT measuring
- 3. J15: Enable(H) or disable(L) Bluetooth, Wi-Fi function
- 4. J7: 5V DC mini USB input connector.
- 5. J17: WL\_VIO power path for 1V8
- 6. J18: VBAT power path for 3V3.
- 7. S1: SMA connector let RF signal in/out path, you could connect with RF cable or Dipole antenna.

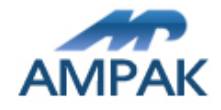

#### 2. Wi-Fi function verification steps

WI-FI SDIO: Using external pull up resistors depends on the SDIO supply voltage.

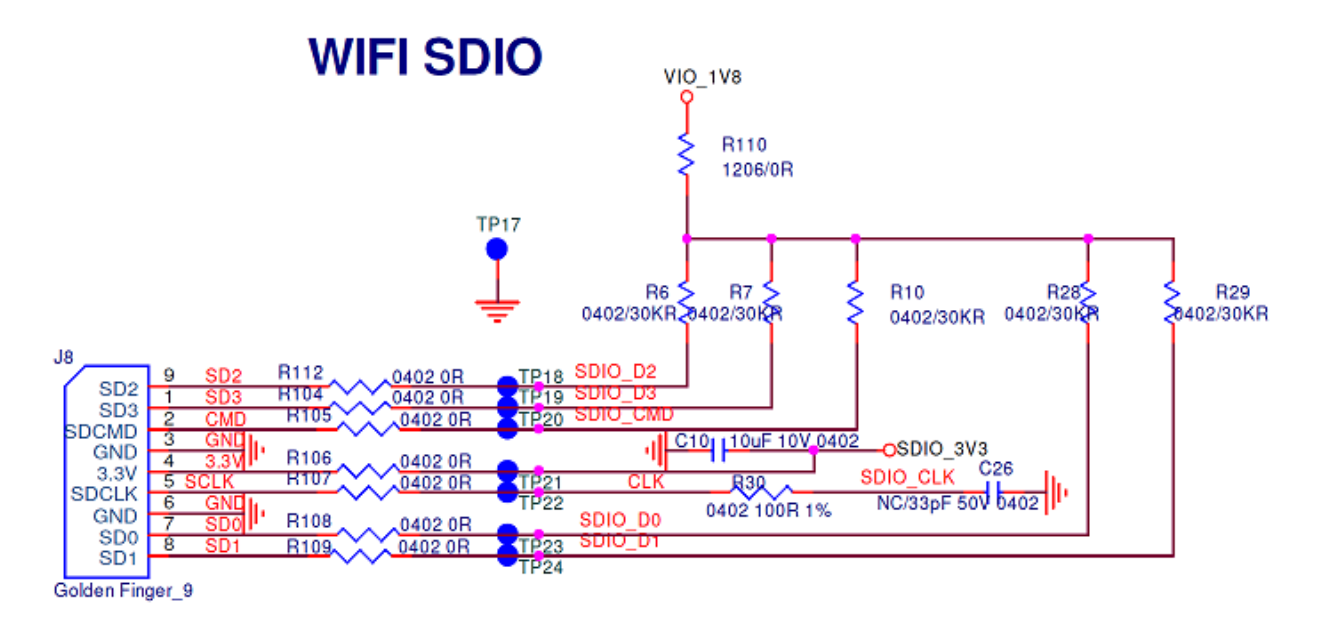

Figure2. Wi-Fi verification connection interface to Host SDIO

Hardware Setup:

- Refer to Figure3 SDIO pin definition connects the J8 interface of AP620XXX evaluation board to Host SDIO control interface.
- Using pull high resistors (R6, R7, R10, R28, R29) that resistance is 30K ohm for 1.8V VDDIO pull up voltage. (Pull high resistors are un-necessary if at verification phase.)
- Connects an external antenna at SMA connector on the evaluation board.
- Note to the VDDIO voltage level should be the same with GPIO voltage level of Host CPU.

Wi-Fi software setup:

Please follow up software guideline of Ampak official released.

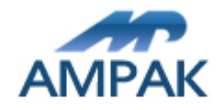

#### 3. Bluetooth function verification step

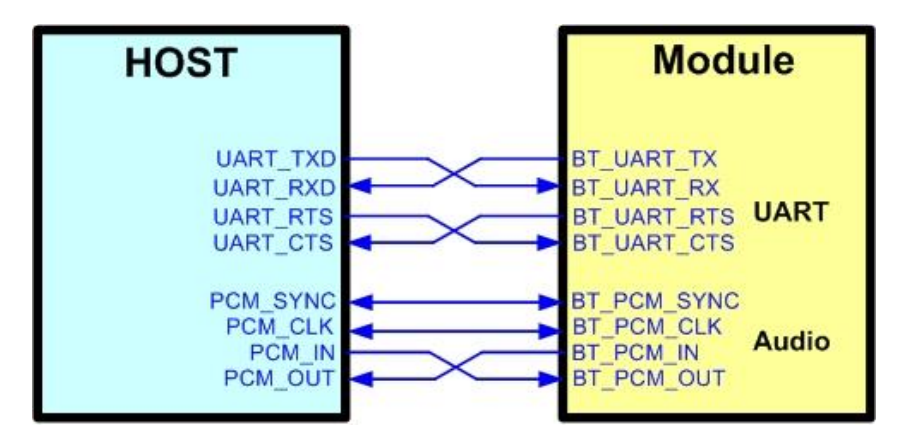

Figure3. Bluetooth verification connection interface to Host UART

Hardware Setup:

- Refer to Figure4 UART pin definition connects the J1 interface of AP6203BM evaluation board to Host UART control interface.
- Connects an external antenna at SMA connector on the evaluation board.
- Note to the VDDIO voltage level should be the same as GPIO voltage level of Host CPU.

Wi-Fi and Bluetooth software setup:

Please follow up software guideline of Ampak official released.

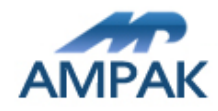

#### 3. Test Point Description

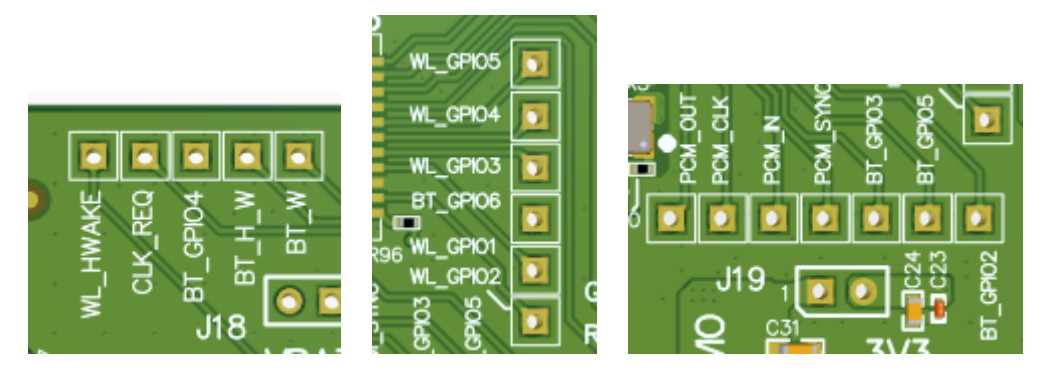

Figure4. Module key function test point.

WL\_HWAKE connected to WL\_HW\_OOB(module\_pin13, output, to SoC) BT\_H\_W connected to BT\_WAKE\_HOST(module\_pin7, output, to SoC) BT\_W connected to HOST\_WAKE\_BT(module\_pin6, input, to MCU) WL\_GPIO5 connected to WL\_GPIO5/WL\_INT\_RX(module\_pin40, input, to MCU) WL\_GPIO4 connected to WL\_GPIO4/UART\_RX(module\_pin39, input, to MCU) WL\_GPIO3 connected to WL\_GPIO3/WL\_INT\_TX(module\_pin38, output, to MCU) WL\_GPIO6 connected to WL\_GPIO6/UART\_TX(module\_pin45, output, to MCU)

4

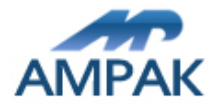

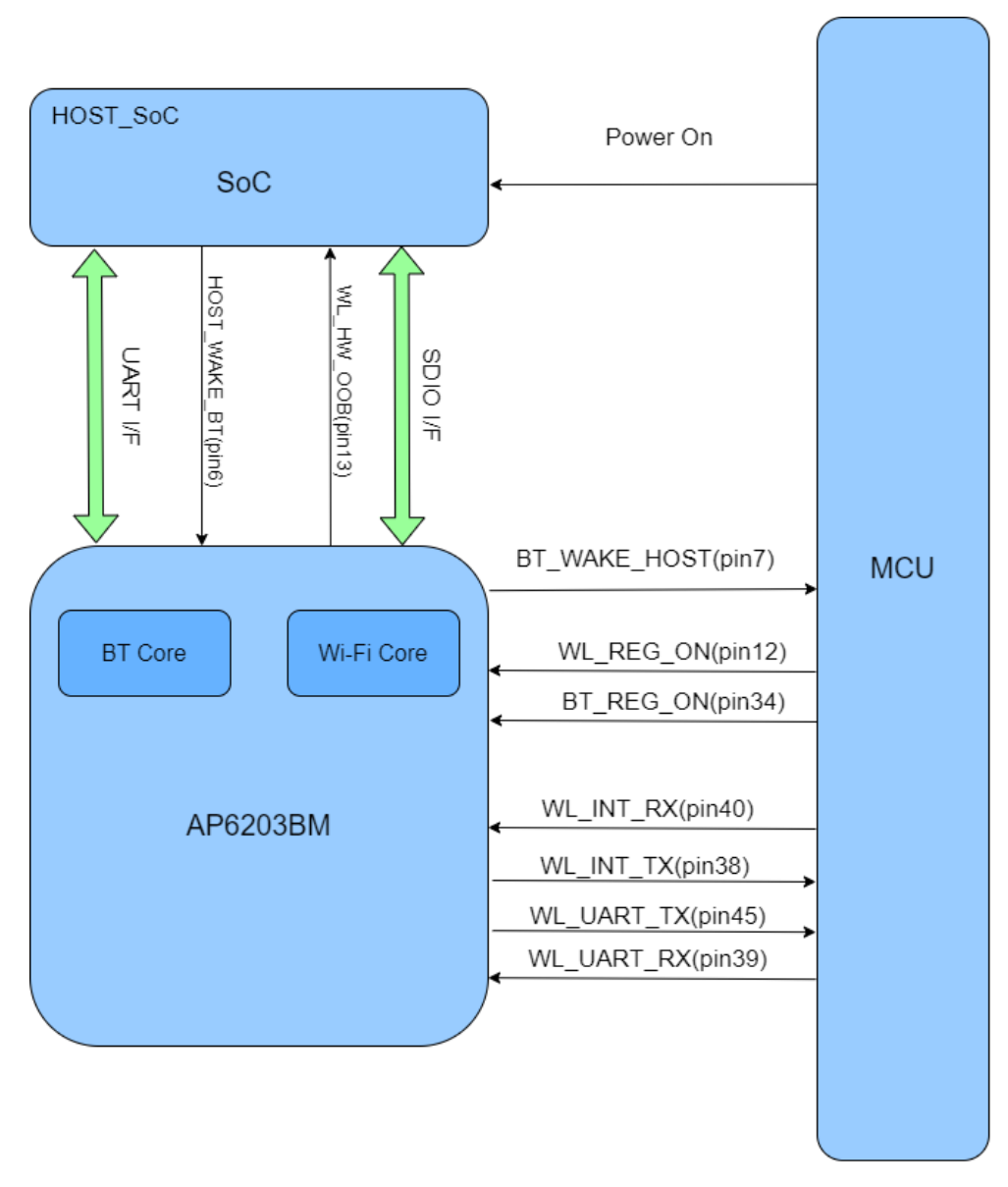

Figure5. AP6203BM connection block diagram